# **Reviewing School Year 2018 Student Mobility**

To ensure your School Year 2018 data is accurate in the Illinois Report Card on October 31, 2018, review and finalize your student mobility data:

- 1. Exit your student enrollments soon. The deadline to exit student enrollments from SIS is **July 31, 2018.**
- 2. After you have submitted enrollment exits, review your school and/or district's "Student Mobility" Reports and verify for accuracy.
- 3. Edit Enrollment records as necessary to correct errors prior to July 31, 2018.

Instructions to access the mobility reports in IWAS and edit enrollment records are included below.

# What is Mobility?

Student Mobility incidents are "non-normal" movements (e.g., enrollment exit before 5/10). An enrollment is identified as "late" if the enrollment date is after 10/1, or as an "early exit" if the exit date is before 5/10. An enrollment can also be both an "early exit" and a "late enrollment." Enrollments in a school year beginning after May 10th are considered summer school. A student with a non-normal movement in their enrollment record counts as a "mobile" student.

### How do mobility rates differ between the school and district level?

If a student exits from one school to another within the same district, the <u>student is counted once as</u> <u>mobile at the district level</u> (because the student did not enter or exit the district). However, both schools would count the student as mobile as part of their respective school mobility rates. Likewise, when a student is promoted in the middle of the school year to a grade in the same school, that student is counted once as mobile at the school level.

Note: Remember to exit all student enrollments before verifying Student Mobility data.

Mobility Reports count students once by Serving School (private school students are not counted).

# **Review the Mobility Reports in SIS**

- 1. Login to SIS via IWAS.
- 2. On the left, click on **Reports> State Reporting> Report Card and Accountability> Student Mobility** (Summary and Detail).
- 3. Run the report by Serving.

# Change Enrollment Exit Type

You can change the Exit Type for students (e.g., specify an erroneous enrollment) that your district enrolled and exited in this school year.

- 1. To change student enrollment online, search and view details.
- 2. Choose the correct enrollment (this school year and your school).
- 3. Click Edit Enrollment to change the Exit Type for the student.
- 4. Choose 99 to specify an erroneous enrollment.
- 5. Press **Submit** to update the record.

6. The pop-up confirms your update. Press Close.

You can also change the Exit Type using the Exit Enrollment (V2) batch submission.

- 1. Ensure the student(s) are exited.
- 2. Optionally, to get all of you exited students from SIS, login to SIS and use the **Request File** link to request your district's Exit file. Note: Be sure to specify "Exited Enrollments Only."
- 3. To update student Exit data using a SIS Template, select the **Exit Enrollment V2** batch file template, download, copy your district's exit data and use paste values, and then upload:
  - Exit Date, Home and Serving RCDTS must match
  - Enter an alternate Exit Type (e.g., 99) into 3-M.

For an Exit Date change, please contact the SIS help desk (217) 558-3600, option 3 and ask SIS Support to assist.

### **Student Mobility Rate Calculation and Categories**

(Sum "late enrollments" for K-12 students) + (Sum of "early exit" enrollments for K-12 students) / (Count of K-12 students enrolled since 10/1 or later of current school year)

| Late Enrollment:           | Includes enrollments beginning after October 1, 2017 and enrollment beginning before May 10, 2018.                       |
|----------------------------|----------------------------------------------------------------------------------------------------|
| Early Exit:                | Includes enrollments ended after October 1, 2017 and enrollment ending before May 10, 2018.                              |
| Enrollment (All Students): | All students enrolled on or after October 1, 2017 and on or before May 10, 2018                                          |
| Mobility Rate %:           | Is the sum of unduplicated student count with a late enrollment or early exit, divided by the Enrollment (All Students). |

For further assistance, please contact the SIS help desk (217) 558-3600, option 3 and ask for SIS Support.